## Meetを使ったオンライン授業の操作手順(令和4年1月版)

1、クロームブックの電源を入れる。

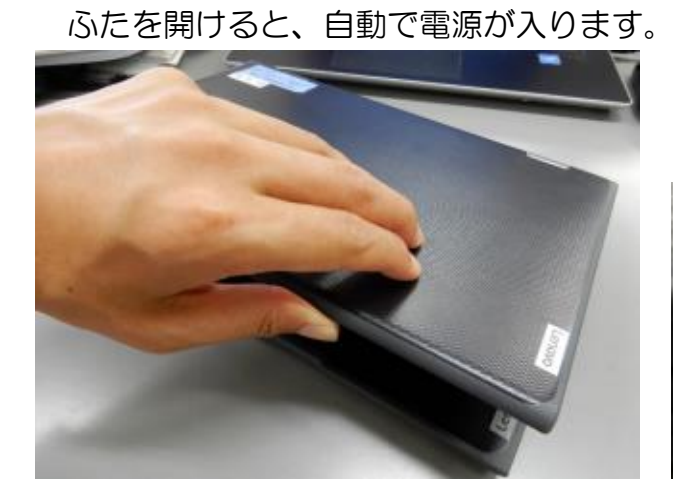

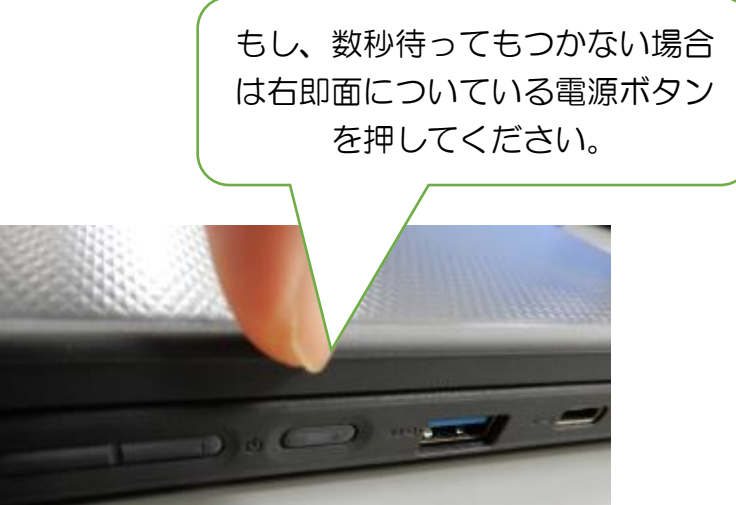

2、ログインする

パスワードを入力して 〇をクリックしてください。

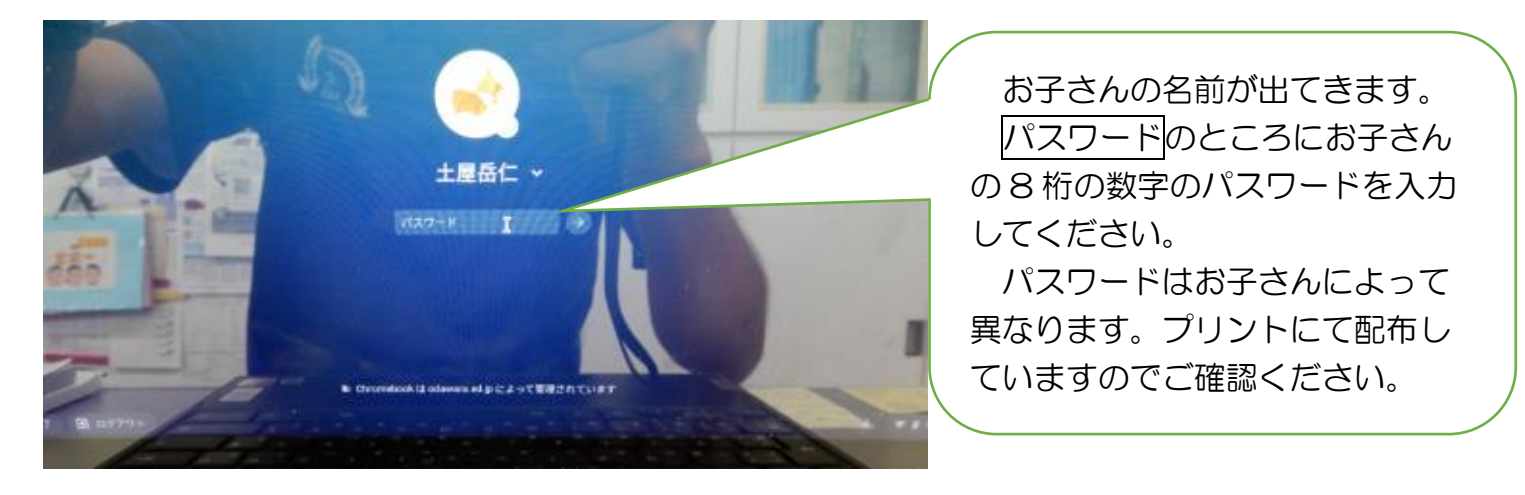

3、googleのホーム画面を開く

# 画面の下のほうにあるのマークをタップ(指で軽く押す)します。

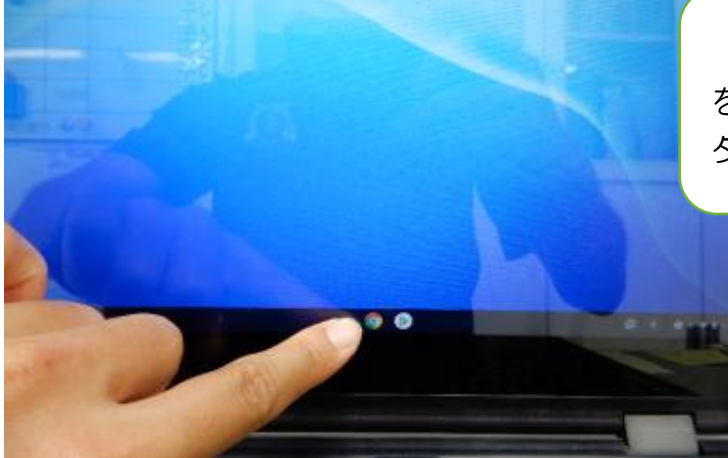

前の画面が残っていて、新しくホーム画面 を立ち上げたいときは、上のほうの「⊕」の タブをタップすると。新しい画面が出ます。

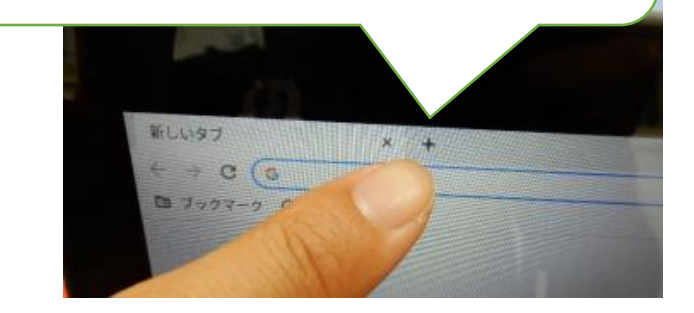

- 4. ホーム画面から各クラスのクラスルームを開く。
- ①ホーム画面の右上にある 🗰 をタップします。
  - ※ ` **!!!** をタップしてもうまくいかない場合は、画面左上の<mark>『ブックマーク』</mark>をタップします。

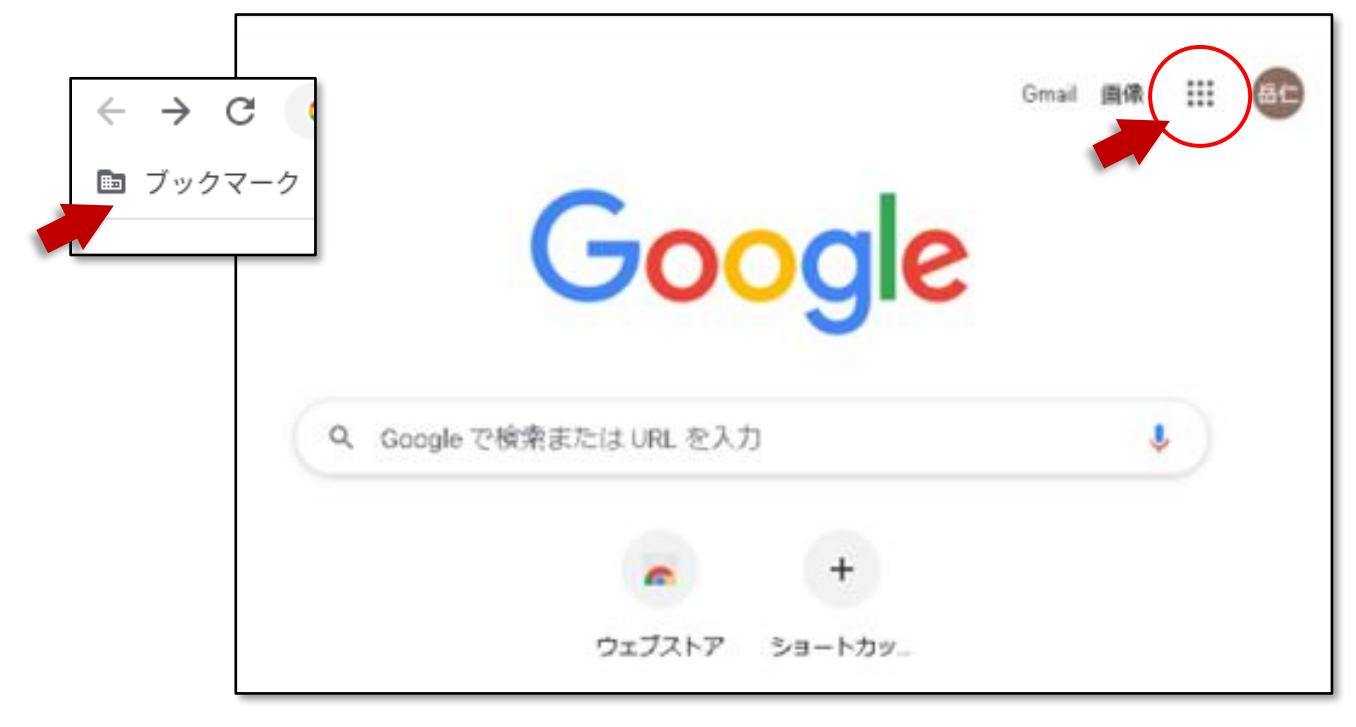

#### ②「Classroom」をタップします

③自分のクラスのクラスルームを開きます

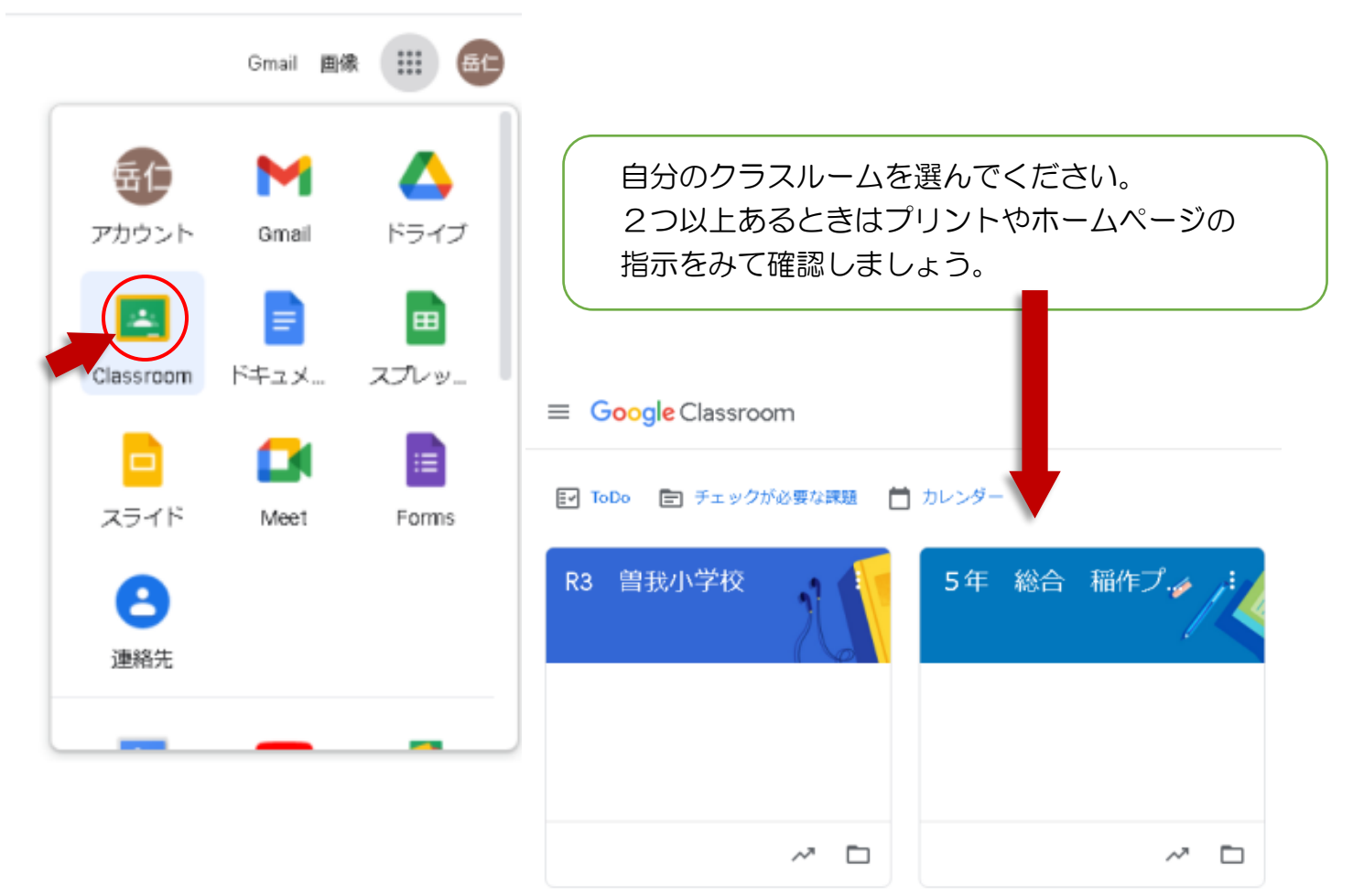

5、Meet を開く

クラスルームのタイトルの下にある Meet の「参加」をクリックします。

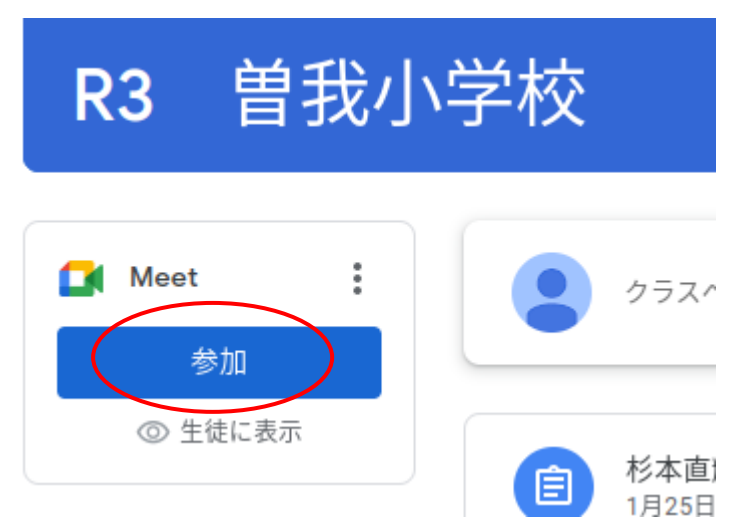

Meet の画面が開きます。時間になったら右側の「今すぐ参加」をクリックしてください。

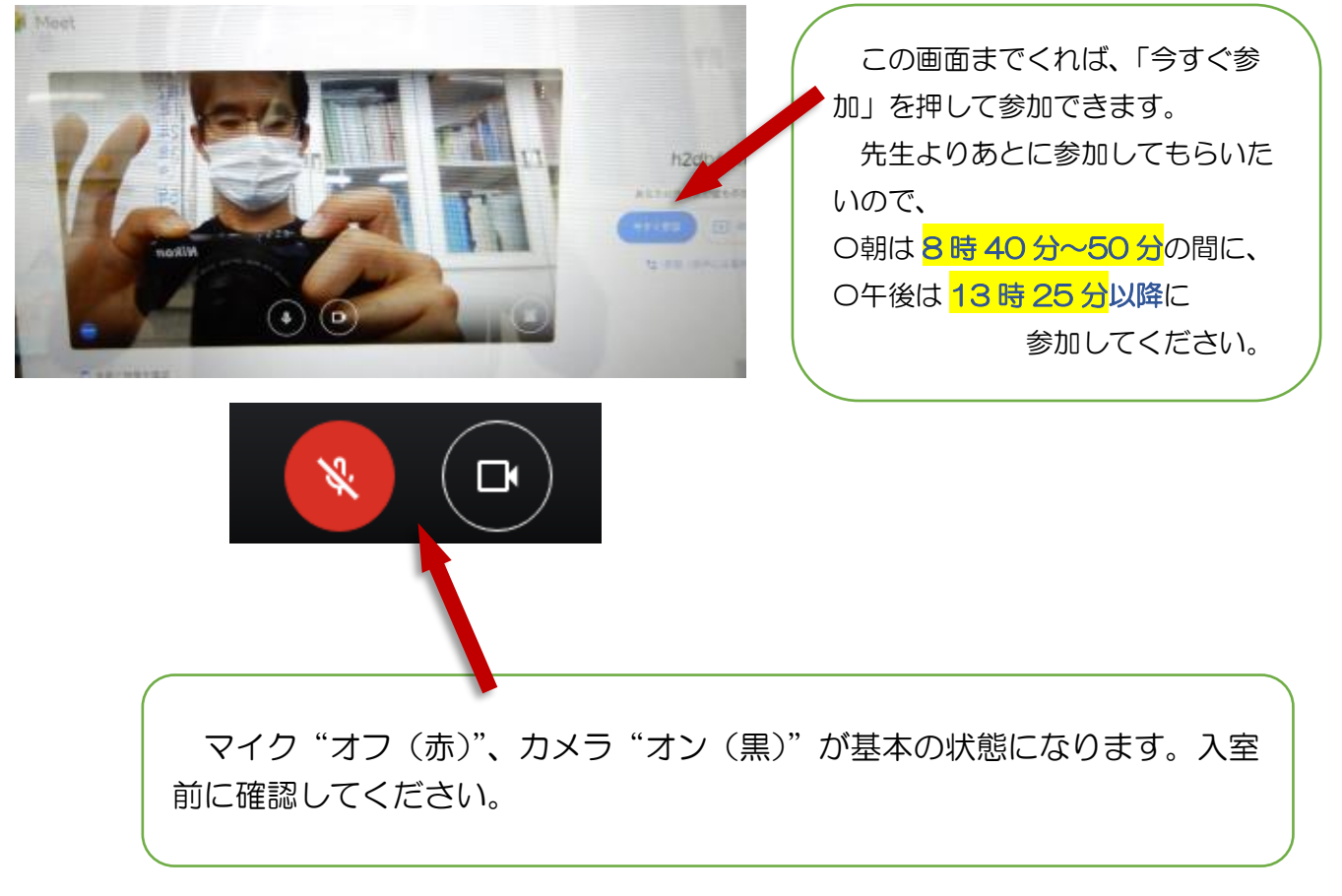

《保護者の皆様へ》

Google Meet の、カメラの背景を変える『ビジュアルエフェクト機能』は、機器や回線に負担をかけ、ミーティングを不安定にする原因となるので使わせないでください。

カメラの背景に映るものについて、プライバシーの保護等、お子様にアドバイスをお願いします。

6、Meet の機能

基本的には入室と退室の操作のみですが、必要に応じて使うかもしれない機能を紹介します。

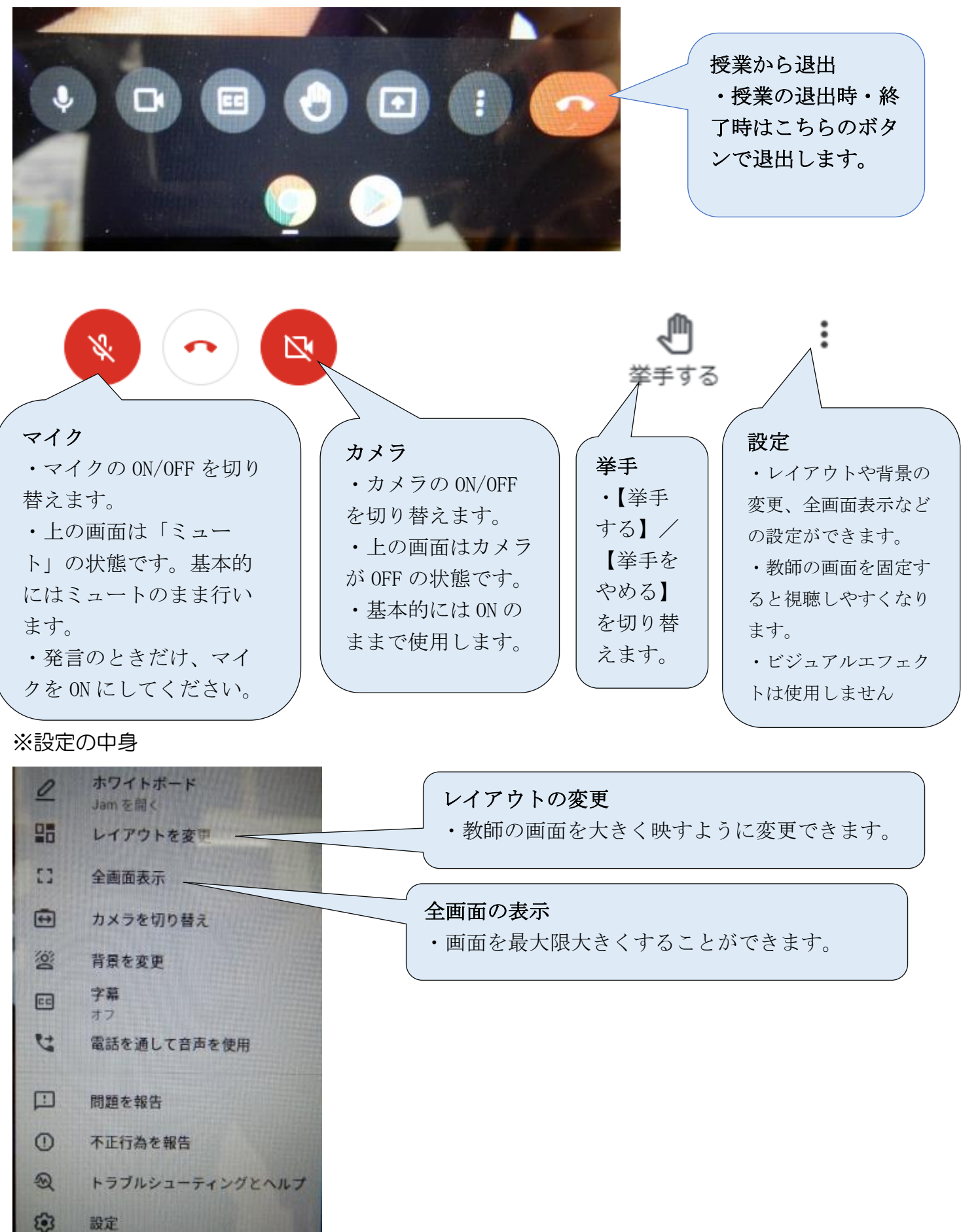

7. Meet 授業が終わったら…
退室して、画面を閉じます。

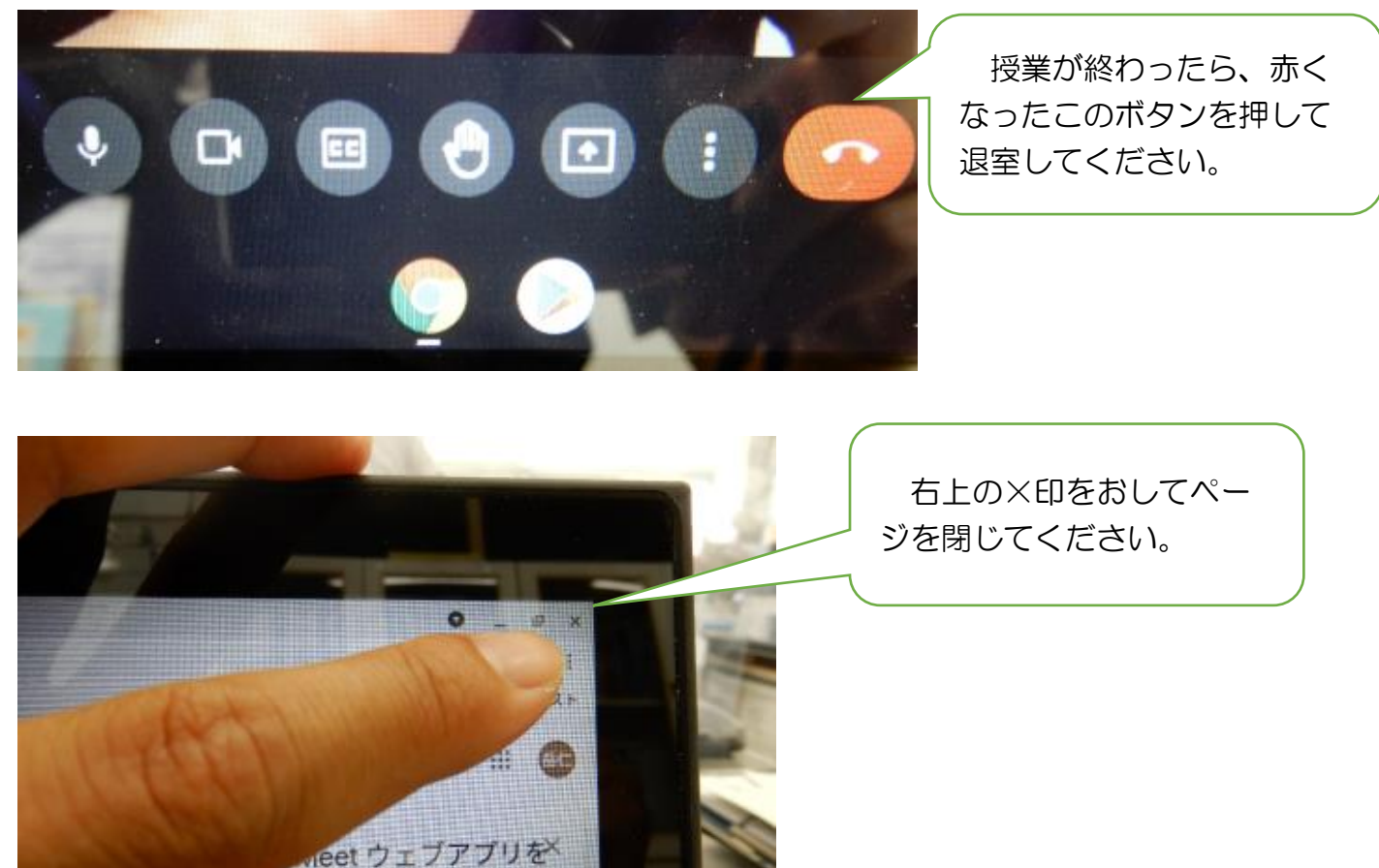

#### 8、ログアウトする。

画面右下の時計の表示をタップするとログアウトのボタンが出てきます。

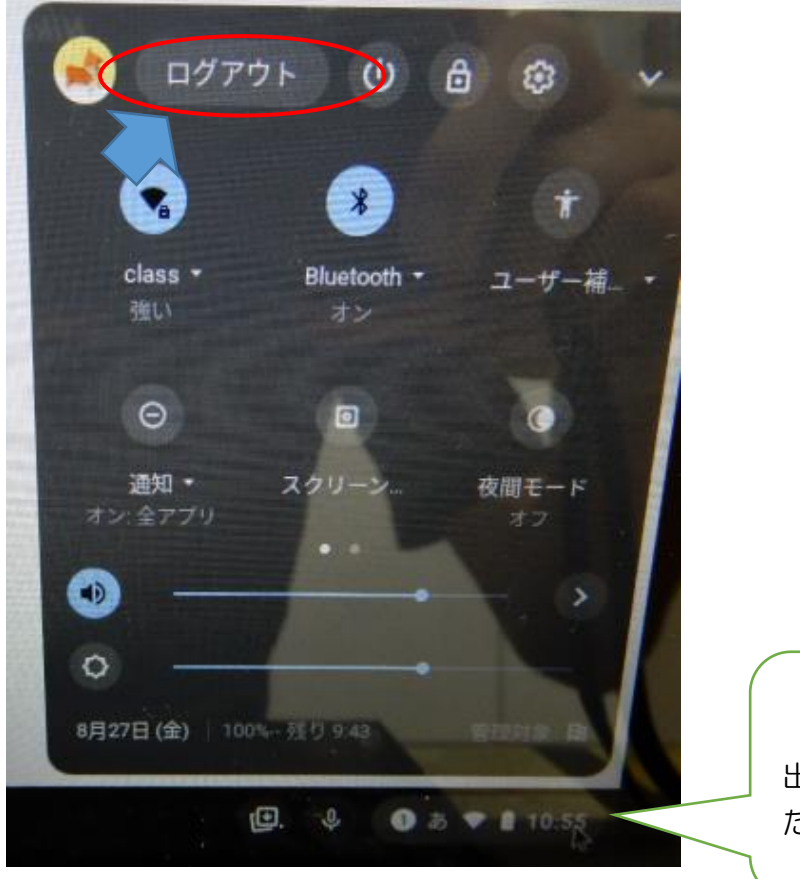

時計のボタンを押すとメニューが 出てきます。 ログアウトを押してく ださい。

### 9. 終了する

スタート画面が出てきたら左下の終了を押してください。電源が切れます。

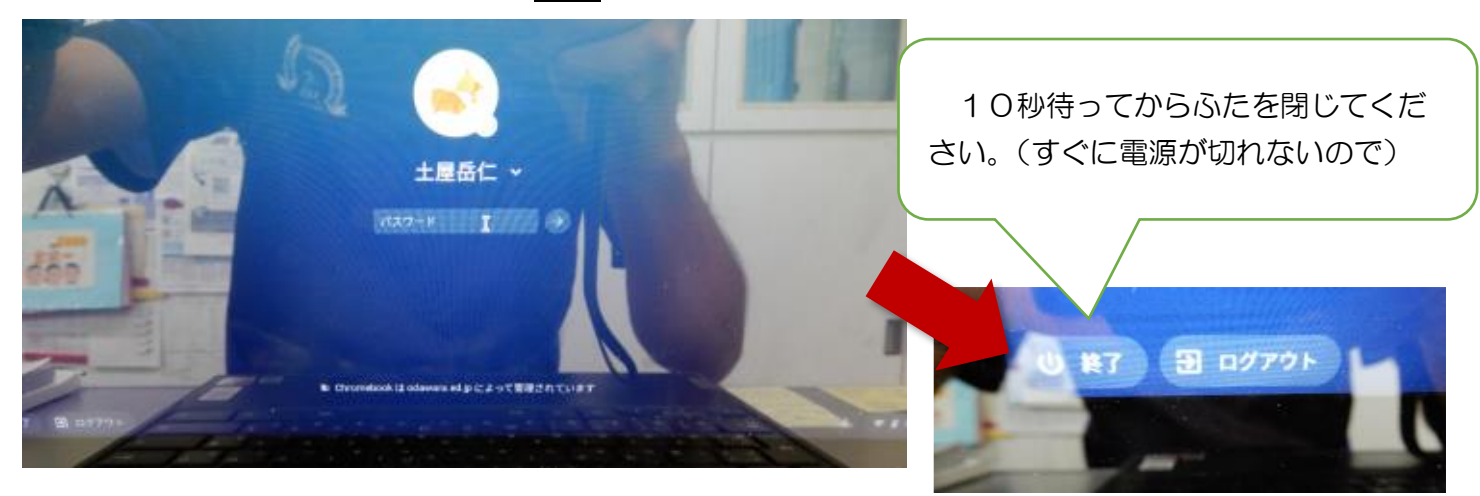

10、ふたを閉じて保管してください。

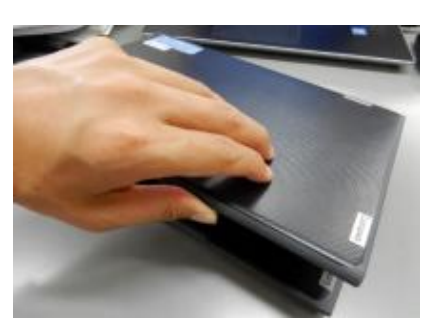